## Просмотр результатов первого (отборочного) этапа олимпиады Ступени

1. Авторизуйся на платформе et.hse.ru по ссылке

| et.hse.ru                                          | Дистанционные испытания НИУ ВШЭ: Вход на сайт                                                                                                    |
|----------------------------------------------------|----------------------------------------------------------------------------------------------------|
| њ сайты, которые вы часто посещаете. Импортировать | закладки                                                                                                    |
|                                                    | Bisiuka   Smart<br>Digital   LMS                                                                                                    |
|                                                    | Дистанционные испытания НИУ ВШЭ<br>Добро пожаловать                                                                                                    |
|                                                    | Вход с корпоративной учетной записью НИУ ВШЭ<br>(в том числе для участников олимпиад и конкурсов)<br>Войти<br>Для входа в локальную учетную запись перейда те <u>по ссылке</u> |

Введи логин и пароль, использовавшиеся в отборочном этапе, нажми кнопку «Вход»

| B Buuka Smart<br>Digital LMS                                                                    |  |
|-------------------------------------------------------------------------------------------------|--|
| Вход для абитуриентов Лицея,<br>участников олимпиад "Высшая проба", "Высшая<br>лига", "Ступени" |  |
| • voron@mail.ru                                                                                 |  |
| ■                                                                                               |  |
| <br>Э Запомнить логин                                                                           |  |
| Вход                                                                                            |  |
| Забыли логин или пароль?                                                                        |  |
| Вернуться на страницу авторизации по учетной записи НИУ ВШЭ                                     |  |

## 2. Выбери олимпиаду Ступени

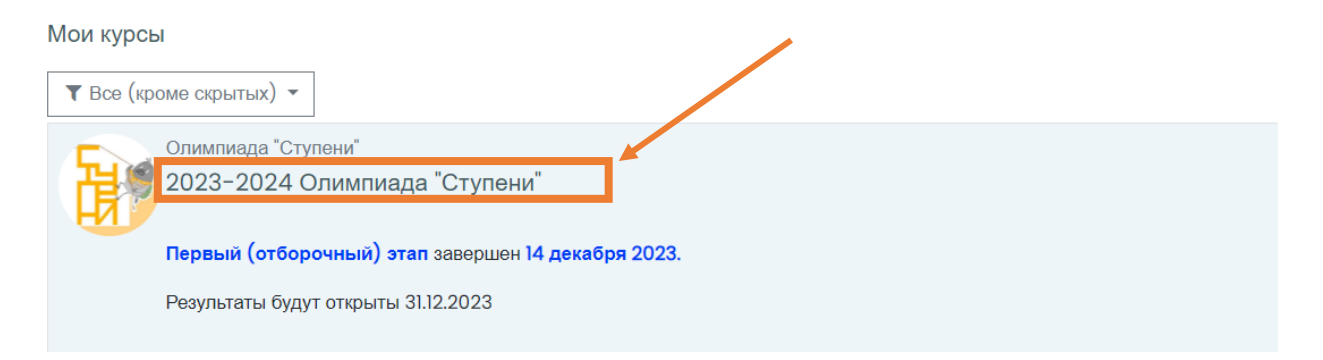

3. Нажми на ссылку, по которой проходил испытание

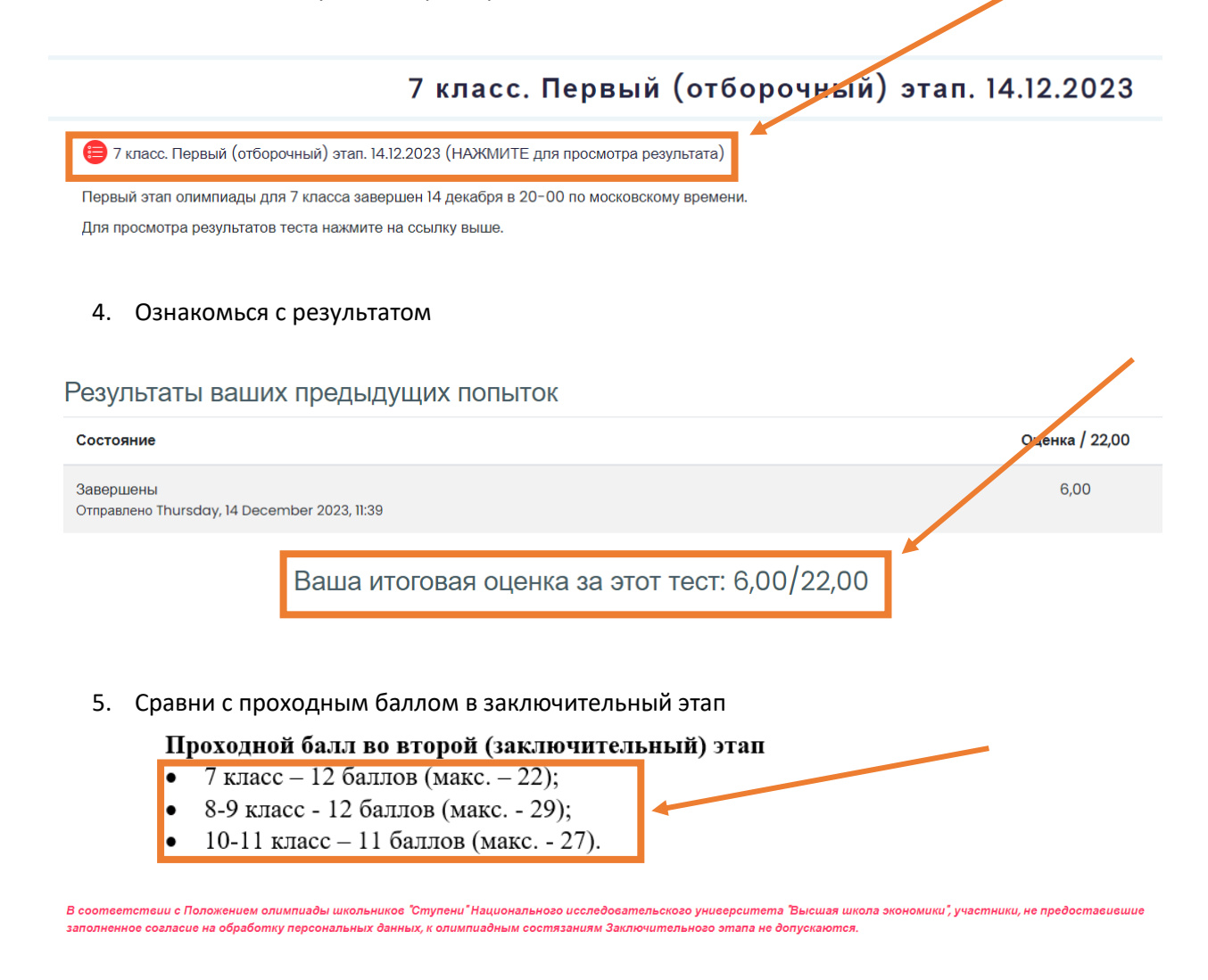

- 6. Если твой балл равен или выше проходного для твоей группы участия, жди информационного письма с приглашением к участию в заключительном этапе.
- 7. Убедись, что Согласие на обработку персональных данных подписано тобой и законным представителем и загружено на платформу

| Загрузка согласия на обработку персональных данных                                                                                                    |
|----------------------------------------------------------------------------------------------------|
| ! Обращаем ваше внимание на то, что после прохождения отборочного этапа вы должны загрузить заполненное и подписанное согласие на обработку персональных данных. Не<br>загрузившие согласие на обработку персональных данных по правилам олимпиады не будут допущены к участию в заключительном этапе состязания. |
| 🙍 (СКАЧАТЬ БЛАНК) Согласие на обработку персональных данных до 18 лет                                                                                                    |
| 🚈 (СКАЧАТЬ БЛАНК) Согласие на обработку персональных данных 18лет и старше                                                                                                    |
| 🔞 (НАЖМИТЕ СЮДА, чтобы прикрепить файл) Загрузка согласия на обработку персональных данных                                                                                                    |
| Подсказка: в согласии участников младше 18 лет должно быть 4 подписи (2 подписи субъекта персональных данных, две подписи законного представителя), в согласии<br>участников старше 18 лет - 2 подписи самого участника.                                                                                          |

Обрати внимание на количество подписей, требуемых в зависимости от твоего возраста. Без заполненного согласия на обработку персональных данных мы не сможем допустить тебя до испытаний заключительного этапа олимпиады!

8. Если твой балл ниже проходного, не расстраивайся и приходи на олимпиаду Ступени в следующем году! Мы будем рады видеть тебя среди участников!